## Comment utiliser la DLNA sur les récepteurs

## ECHOLINK ZEN ECHOLINK ZEN LITE ECHOLINK ZEN PLUS ECHOLINK ZEN 2

1/ Allez au Menu principal du récepteur en utilisant le bouton Menu de la télécommande puis cliquez sur Application de Réseau

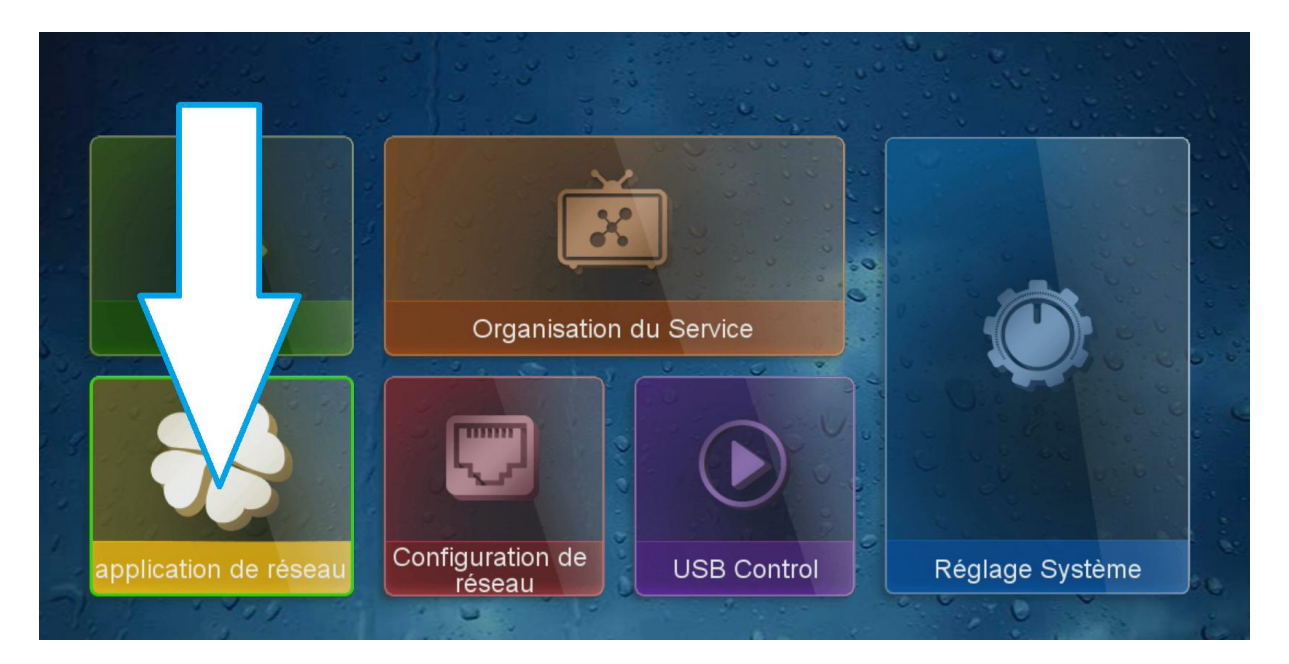

## 2/ Appuyez sur " DLNA DMR "

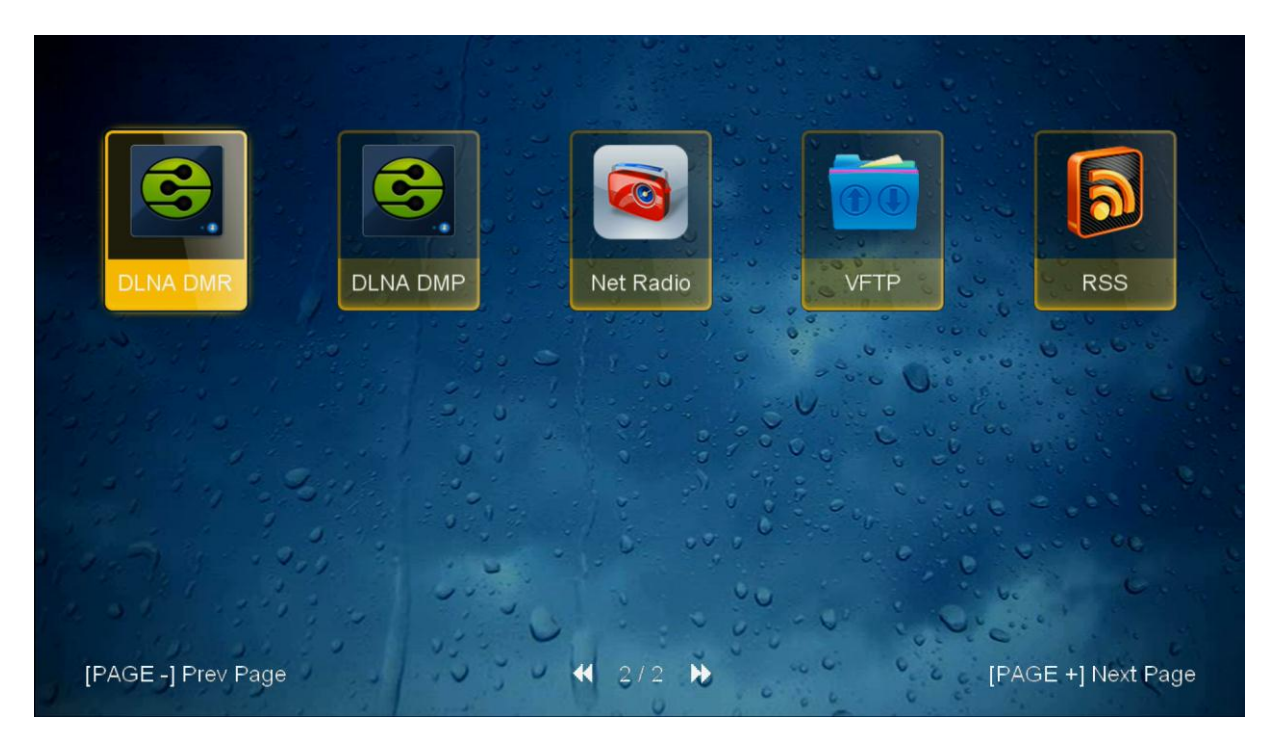

## 3/ l'application s'ouvre et prête pour recevoir le contenu que vous allez envoyer

| WARNING                            |   |
|------------------------------------|---|
| Please push data to "Echolink_ZEN" |   |
|                                    | j |
|                                    |   |
|                                    |   |
|                                    |   |
|                                    |   |
|                                    |   |

Maintenant il suffit d'aller au téléphone Android et télécharger l'application"Caster sur TV-XCast " depuis Play Store et ensuite vérifiez si votre téléphone et votre récepteur sont connectés au même réseau puis accéder à l'application de DLNA et connectez votre récepteur avec l'application et dans votre téléphone accédez à votre répertoire des vidéos par exemple et vous cliquez simplement sur le nom d'une vidéo et elle se lira instantanément sur votre application DLNA de récepteur.

> Nous espérons que cet article sera utile Merci de votre attention